## NEW BLACKBOARD ULTRA INTERFACE

Blackboard al Servicio del Modelo Educativo de la UP

# Blackboard' LEARN ULTRA

#### Profesores del curso

Everyn Tamara Billadaru Martine Hormon Marra Phi

Detailes y acciones

A time.

THE A DISCONTINUE OF ALL OPEN. Constant of the property of

Selector.

amagen del curso

Emaria contravación de casado E B CATS ASLA ADMITS

Lon actual actual pointer: actual to actual to actual Austencia

STATUS ADDRESS A

A Lifest y becamiented

Version of the local value of the local value of th Bancos de prepureas

And the second second second second

• Visible para los estudiantes •

Introducción

Contenido del curso

idat 1: Noeva interfaz, noeva navegació Visione para los estudiantes \*
Compara las funciones principales entre las interfaces de Blackboard Urbra y su versión original para utilitat

Unidad 2 Estructura y contenid O Visible para los emultantes

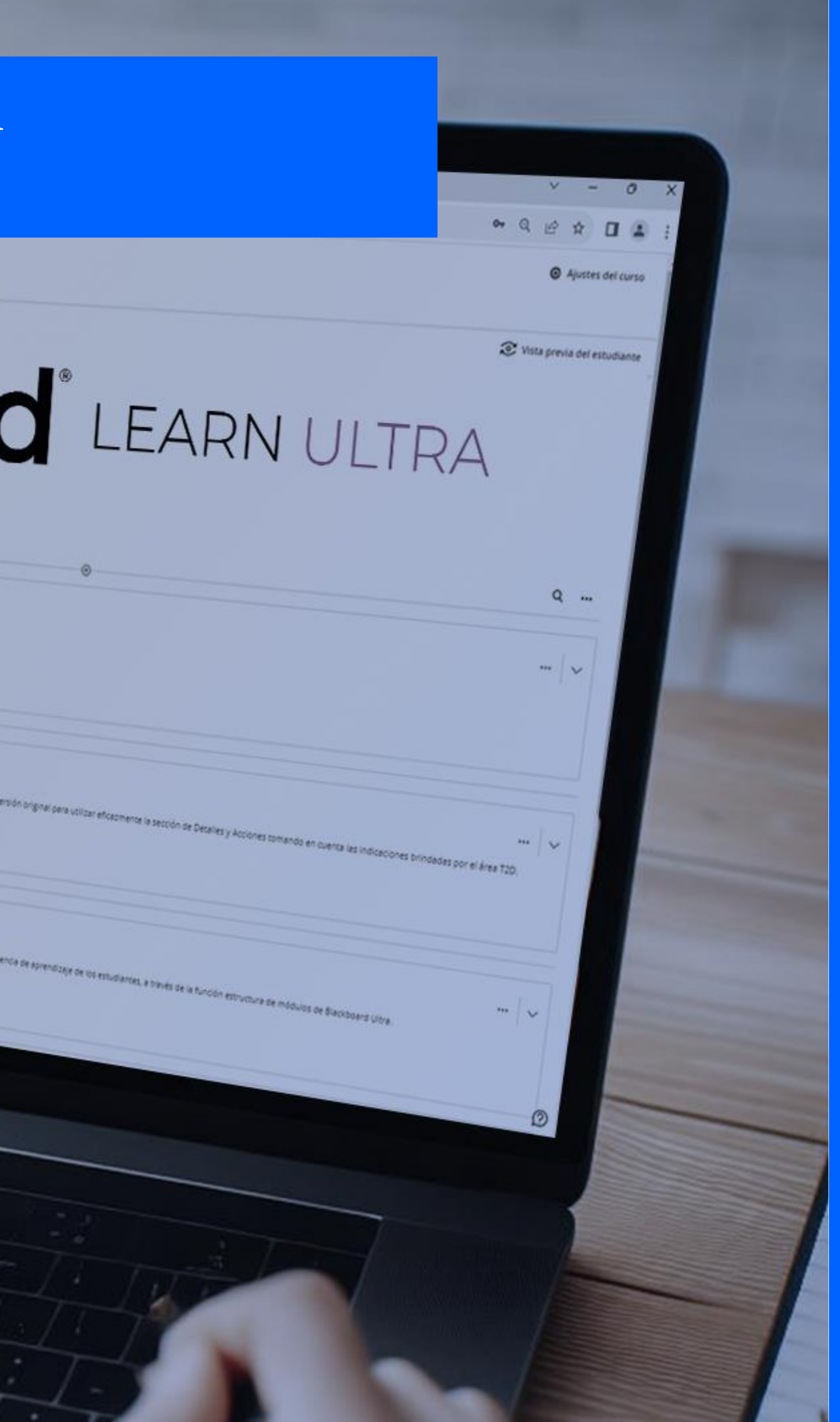

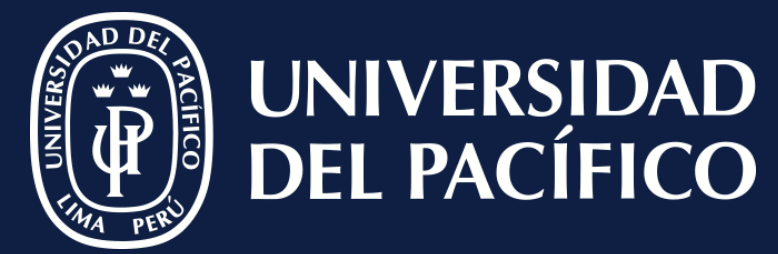

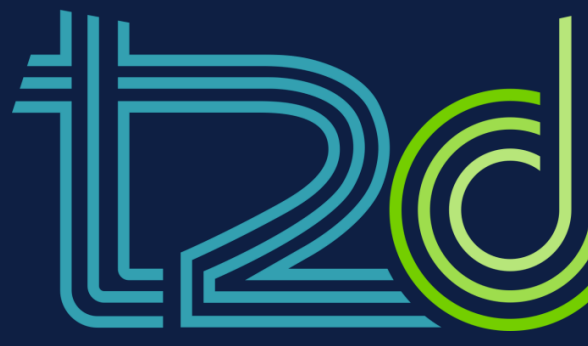

LÍDERES CON PROPÓSITO PARA EL MUNDO

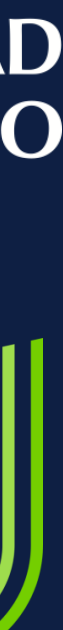

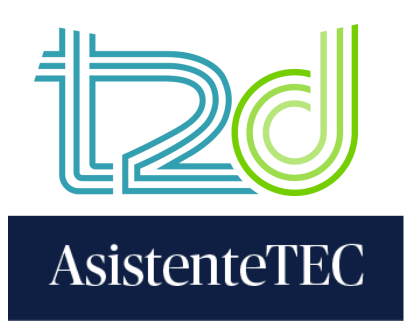

#### **STEPS:**

#### Sign in with your "USERNAME" without adding @up.edu.pe and your "PASSWORD".

2) Click on "Sign In".

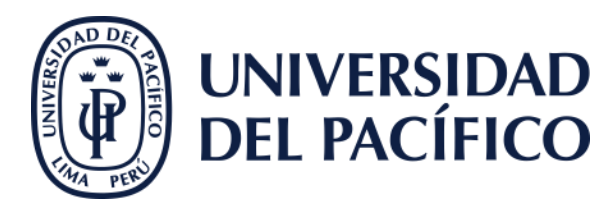

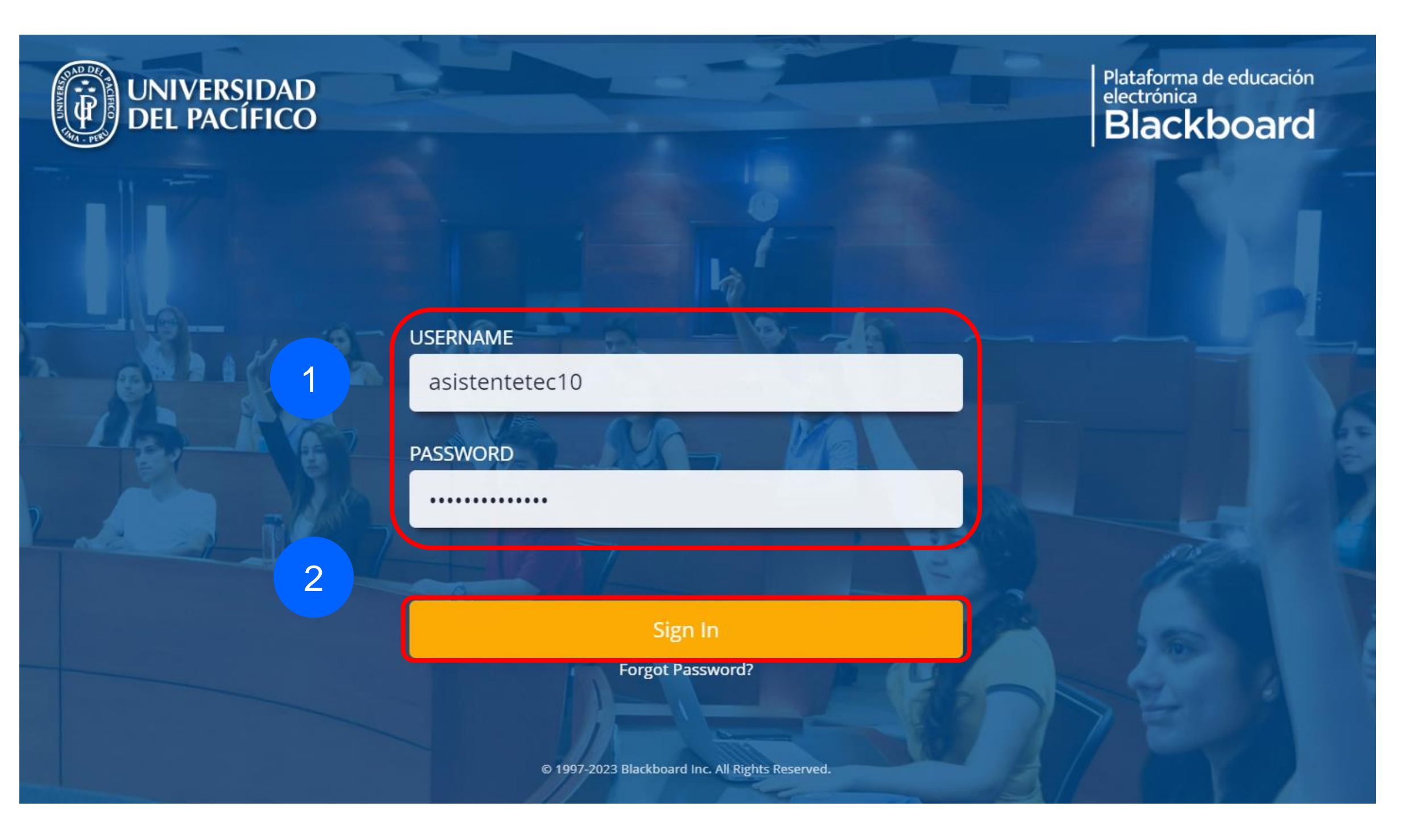

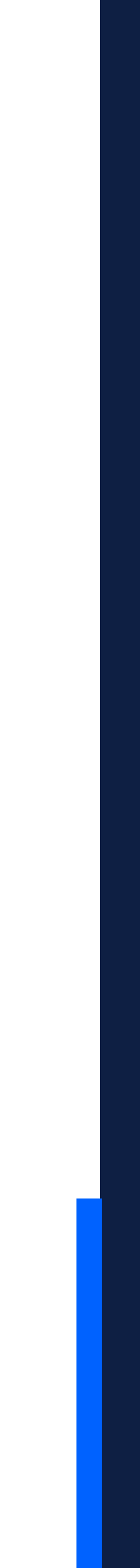

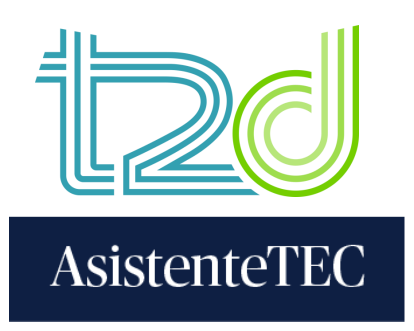

#### **STEPS:**

3) Select "Courses" and you will be able to see the corresponding assignments.

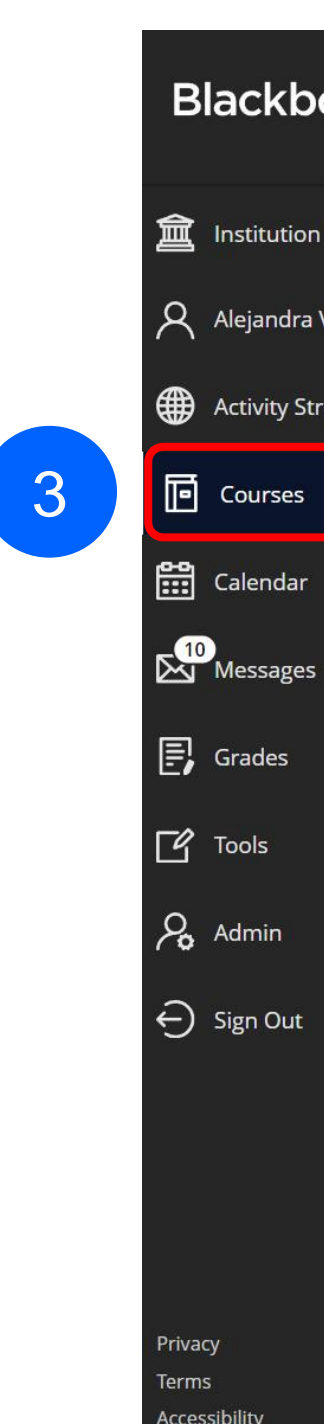

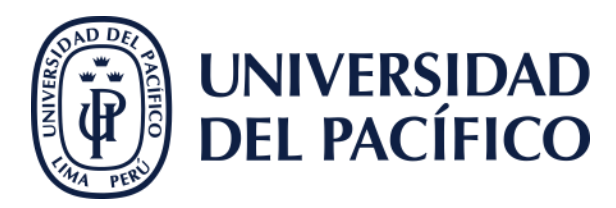

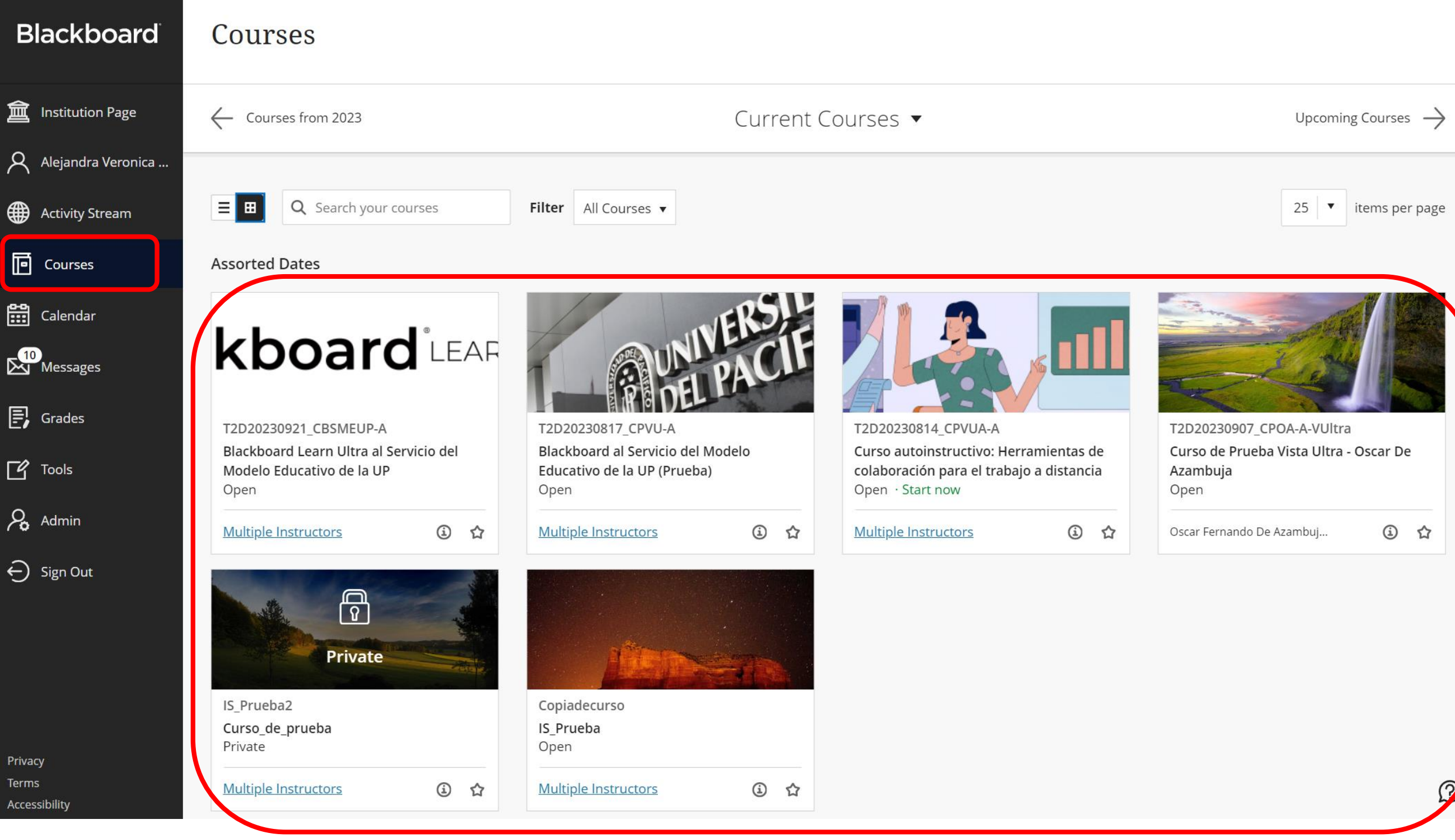

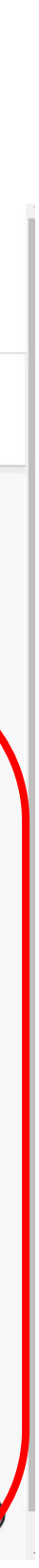

### Thanks

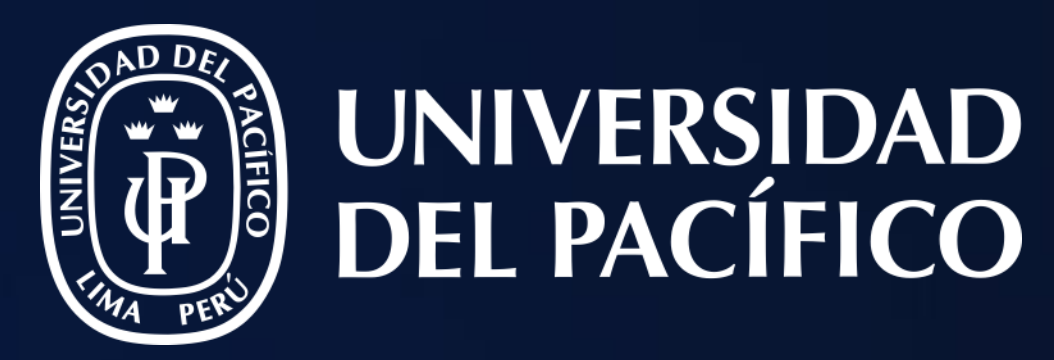

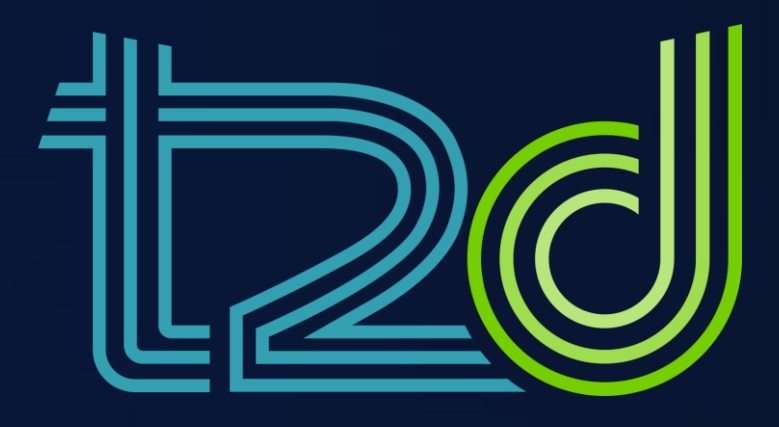

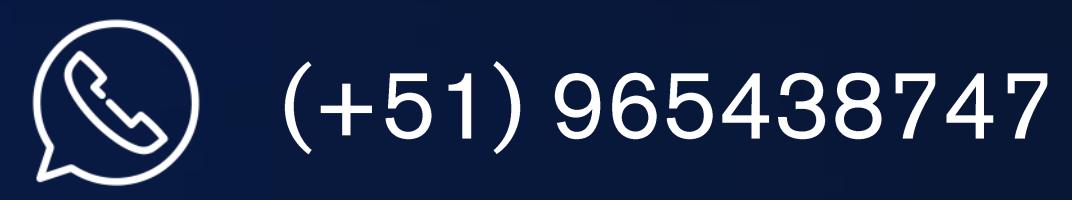

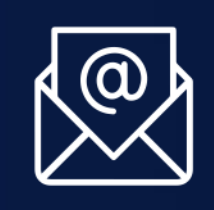

asistentetec.pregrado@up.edu.pe asistentetec.postgrado@up.edu.pe

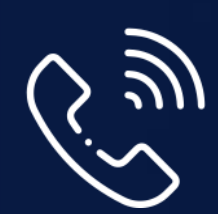

01 2190100 anexo: 8804

LÍDERES CON PROPÓSITO PARA EL MUNDO

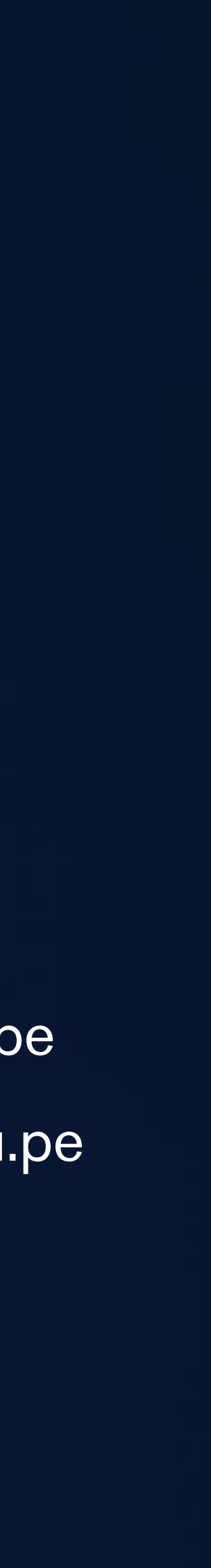